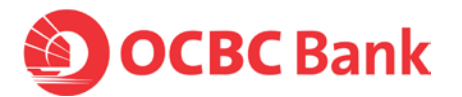

## How to make payments to individuals or businesses that have registered with PayNow using their NRIC, mobile number or UEN

## Through OCBC Business Mobile Banking

- 1. Maker to login to app and select 'Transfer Funds' from the menu
- 2. Select 'Local'
- 3. Select 'From' account
- 4. Select 'To' account
- 4. Tap on "Mobile/ NRIC/UEN' to pay via Mobile No., NRIC or UEN

## Through Velocity@ocbc

- 1. Maker to login to https://velocity.ocbc.com and select 'Transactions' from the top menu tabs.
- 2. Select Make a transfer to a bank locally.
- 3. Select the 'Same day payment' check box for FAST payment
- 4. Under 'To' tab, select to pay via Mobile No., NRIC or UEN